# 2024학년도 신입생 수강신청 안내자료

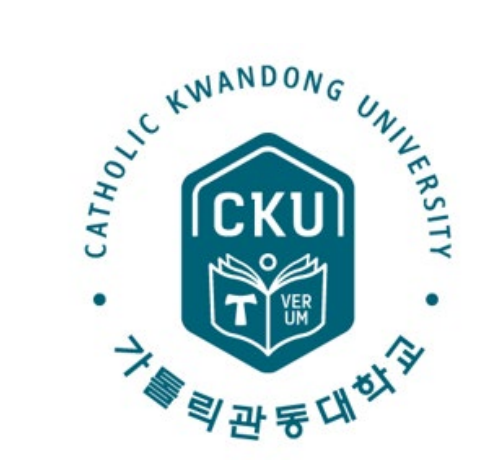

※ 자세한 전공별 수강신청은 반드시 소속 교학팀의 안내를 받고 진행하시기 바랍니다.

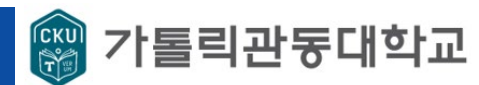

# 2024학번 최소 졸업학점 (졸업을 위한 최소 이수학점)

|       |       | 의과    | 대학    | Ē       | 트리니티융합대혁    | 각                    | 헬스케어        |           |
|-------|-------|-------|-------|---------|-------------|----------------------|-------------|-----------|
| 구분    | 사범대학  | 의학    | 간호학   | 일반      | 건축학<br>(5년) | 의료경영<br>항공운항<br>항공정비 | 임상병리<br>치위생 | 휴먼<br>서비스 |
| 교양    | 32    | 32    | 32    | 32      | 32          | 32                   | 32          | 30        |
| 주전공   | 58    | 220   | 99    | 40(~58) | 106         | 69                   | 69          | 69        |
| 소단위전공 | 9~18  |       |       | 9~18    |             |                      |             |           |
| 일반선택  | 31~22 | 4(~0) | 4(~0) | 49(~22) | 22(~4)      | 29(~11)              | 29(~11)     | 31(~13)   |
| 합계    | 130   | 256   | 135   | 130     | 160         | 130                  | 130         | 130       |

■ 자세한 안내사항은 학교홈페이지 – 교육정보 – 학사공지/문의 – FAQ – [2024] 교육과정 및 학점이수 붙임 확인

(https://www.cku.ac.kr/bbs/cku/315/195/artclView.do?layout=unknown) 일반선택은 반드시 '일선'으로 표기된 과목만을 의미하지 않음.

#### I.2024학년도 교육과정

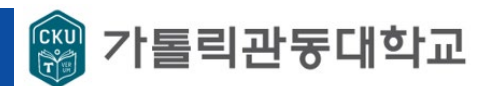

## 2024 교양 교육과정

| 영역<br>구분 |       | 인성                 |             |         |             | 기초         |               |             |         | 융합       |                      |         |             | 합계      |             |
|----------|-------|--------------------|-------------|---------|-------------|------------|---------------|-------------|---------|----------|----------------------|---------|-------------|---------|-------------|
|          |       | 역량 및 주제            | 과목당<br>학점사간 | 총<br>학점 |             | 역량 및 주제    |               | 과목당<br>핵점사간 | 총<br>학점 |          | 역량 및 주제              |         | 과목당<br>핵점사간 | 총<br>학점 |             |
|          |       |                    |             |         |             | 논리적사고와<br> | <u>н</u>      | 2-2         |         | 정보       | 정치와경제                | њ       | 2-2         |         |             |
|          |       | VERUM 인성           | 1-P         | 1       | 소           | 글쓰기        | [<br>[<br>택2] |             | 4       | 화요       | 심리와건강                | 꾸<br>태2 | 2-2         | 4       |             |
|          |       | (퓨린 이구 세포)         |             |         | <u> </u> \$ | 외국어1,2     | 72            | 2-2         |         | 철장       | 정보와기술                | 74      | 2-2         |         |             |
|          |       |                    |             |         |             | 디지털소통      |               | 2-2         | 4       |          | 인간과문학                |         | 2-2         |         | 22          |
| 교양       | 교양 공동 | 봉사활동<br>(후머 이수 제와) | 1-P         | 1       |             | 진로         |               | 2-2         |         | 창의<br>은하 | 역사와 <mark>사</mark> 회 | 中<br>택2 | 2-2         | 4       | - 52<br>(휴먼 |
| 체        | 체     |                    |             | 작       | 창의성         |            | 2-2           |             | 8 8     | 철학과예술    | 74                   | 2-2     |             | :30)    |             |
|          |       |                    | 2-2         | 4       | 기<br>관<br>리 | 창업         | 甲<br>택3       | 2-2         | 6       | 6<br>문제  | 자연과환경                |         | 2-2         |         |             |
|          |       | 인간학 중              |             |         |             | 계연기초       |               |             |         |          | 수리와과학                | 中<br>태つ | 2-2         | 4       |             |
|          | Ξi ζ  |                    |             |         | (계열별지정)     |            | 2-2           |             | 얘걸      | 언어와문화    | 72                   | 2-2     |             |         |             |
| 소계       |       | 6(휴먼:              | 4)          |         |             | 14         | 4             |             |         |          |                      | 12      |             |         |             |

■ 자세한 안내사항은 학교홈페이지 – 교육정보 – 학사공지/문의 – FAQ – [2024] 교육과정

(https://www.cku.ac.kr/bbs/cku/315/195/artclView.do?layout=unknown)

3

#### 영역별 이수학점을 반드시 확인

및 학점이수 붙임 확인

#### 별도 팝업이 조회되지 않을 시, 위의 빨간 박스 클릭 후 관련 이미지 클릭

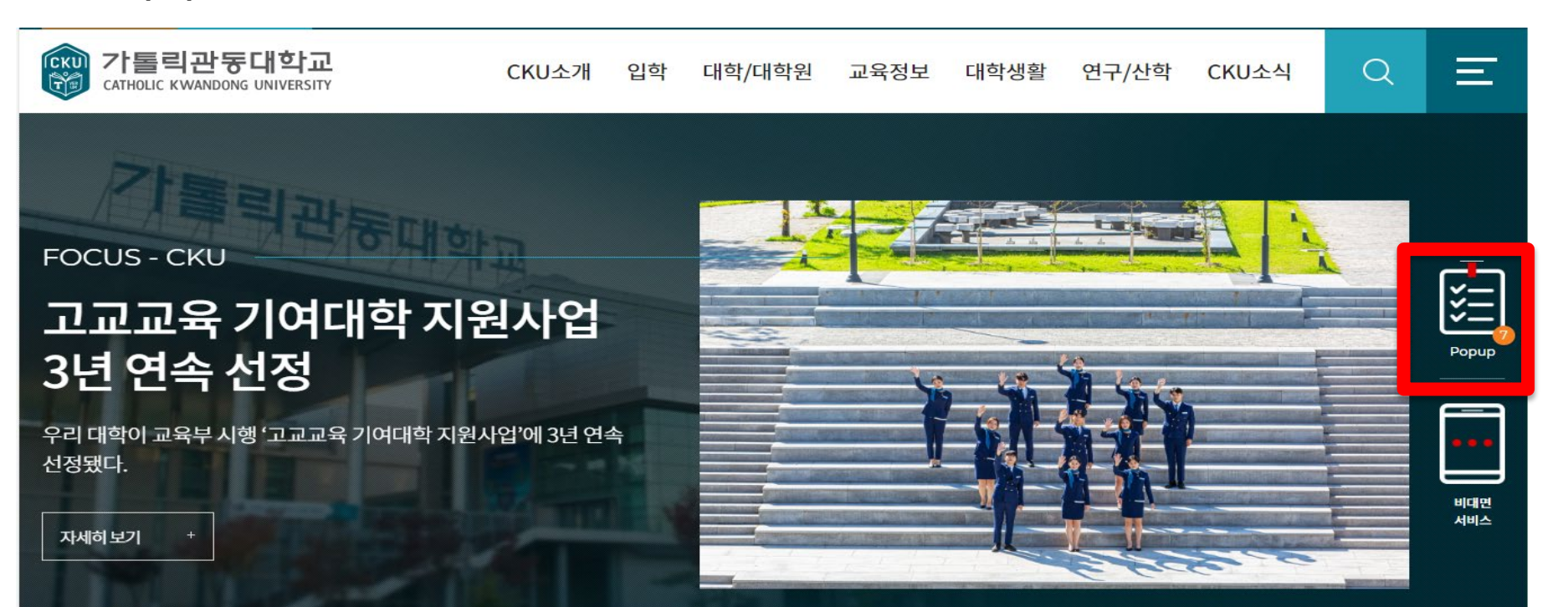

# ■ 수강신청 시, 학번(ID)으로 로그인이 필요하므로 반드시 수강신청 전 본인 학번 확인 ■ 3.1.(금) 학교 홈페이지에서 학번 조회 확인 관련 팝업 클릭 후, 본인 학번 확인

#### 0. 학번 조회 방법

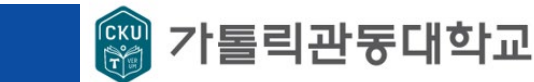

4

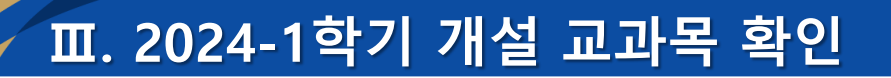

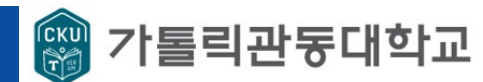

#### 1-1. 수강신청 페이지 접속(PC)

#### ■ 학교홈페이지 – 사용자별 서비스 – 관동인 - 수강신청

| (신)<br>사용자별 서비스<br>+ | ^<br>관동인<br>↓                  | 웹메일                                    | 문<br>사이버강좌                                           | ⊤-ॴन्ना                                                                                          | <b>) [1</b> ]<br>(1)<br>(1)<br>(1)<br>(1)<br>(1)<br>(1)<br>(1)<br>(1)<br>(1)<br>(1) | 수강신청           | Saine<br>Saine<br>Saine | <b>=</b><br>-<br>도서관    | :<br>دى212 | EII<br>고<br>진로취업지원 |  |
|----------------------|--------------------------------|----------------------------------------|------------------------------------------------------|--------------------------------------------------------------------------------------------------|-------------------------------------------------------------------------------------|----------------|-------------------------|-------------------------|------------|--------------------|--|
|                      |                                |                                        |                                                      | 응왕   가톨릭     수강신청     Course Regis                                                               | 빅관동대학:<br>청시스템<br>tration System                                                    | 2              |                         |                         |            |                    |  |
| 🤌 수강신청로그인            |                                |                                        | 🔶 알림                                                 | 부(                                                                                               | 여받은 흐<br>(수                                                                         | ነ번 확인<br>⋮강신청용 | 후 로그(<br><del>}</del> ) | 인                       |            |                    |  |
| 수강신청 및 학사제도 📀        | 통합인증의<br>물리시 통합인증로그인의<br>교양/전공 | 로그인<br><sup>2로 이동합니다</sup><br>시간표 조회 ゝ | • windows-xı<br>• 1학년<br>• 전체(2차)<br>• <u>인 비랍니다</u> | <ul> <li>→ 사용자는 팝업 차</li> <li>2024-03-04(월) 05</li> <li>2024-02-19(월)</li> <li>종합청보시스</li> </ul> | 단기능 사용 금지<br>3:00 ~ 22:00<br>로그ਊ                                                    | 인 없이 기<br>(수강신 | ᅢ설 과목<br>Ⅰ청은 불          | 조회 가 <sup>.</sup><br>가) | <u>ы</u>   |                    |  |

#### 접속방법 : 학과 – 본인 학과 선택 – 검색 / 교양 – 영역 선택 - 검색

| 강의평<br>가 | 비고 | 강의시간                                                                | 담당교수              | 시간/학<br>점                | 교과목명                                                  | 교과목코<br>드                           | 이무구<br>분및영<br>역 | 학년    |
|----------|----|---------------------------------------------------------------------|-------------------|--------------------------|-------------------------------------------------------|-------------------------------------|-----------------|-------|
|          |    | 목10(진실304)                                                          | 양인영               | 1/.5                     | <u>사제동행세미나1</u>                                       | 608501001                           | 전필              | 1     |
|          |    | 월10(진실304)                                                          | 김지은               | 1/.5                     | <u>사제동행세미나1</u>                                       | 608501002                           | 전필              | 1     |
|          |    | 화10(진실304)                                                          | 김성해               | 1/.5                     | <u>사제동행세미나1</u>                                       | 608501003                           | 전필              | 1     |
|          |    | 수7,8(진실304) 목<br>5(진실304)                                           | 양인영               | 3 / 3                    | <u>세계영어와시민교육</u>                                      | 608637001                           | 전기              | 1     |
|          |    | 화3,4(진실304)수3(진<br>실304)                                            | 김지은               | 3 / 3                    | <u>언어의이해와에듀테</u><br>크                                 | 608638001                           | 전기              | 1     |
|          |    | 화10(진실304)<br>수7,8(진실304) 목<br>5(진실304)<br>화3,4(진실304)수3(진<br>실304) | 김성해<br>양인영<br>김지은 | 1 / .5<br>3 / 3<br>3 / 3 | <u>사제동행세미나1</u><br>세계영어와시민교육<br>언어의이해와에듀테<br><u>크</u> | 608501003<br>608637001<br>608638001 | 전필<br>전기<br>전기  | 1 1 1 |

| ······································ |                 | 1-11       |    |
|----------------------------------------|-----------------|------------|----|
| ○교과목 ○교수                               | ● 학과<br>영어교육과 ✔ | <br>○교직/소전 | 검색 |
| I I                                    |                 |            |    |

» 강의 시간표/계회서 조회 [조회후 교과목명을 Click하시면 강의계회서를 볼 수 있습니다.]

#### 1-2. 2024-1학기 전공 교과목 개설 현황 확인

Ⅲ. 2024-1학기 개설 교과목 확인

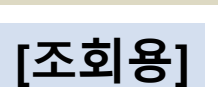

# [샘플] 사범대학 영어교육과 (2024학번)

🎬 가톨릭관동대학교

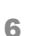

#### IV. 수강신청 방법(PC)

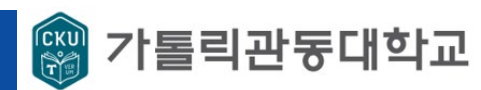

#### [샘플] 사범대학 영어교육과 (2024학번)

#### 1-2. 2024-1학기 전공 교과목 개설 현황 확인

#### [수강신청 시스템 접속 시]

| 공지사항 관심과목 담기 수강신청 수강조회 로그아웃 관리자 |      |         |      |      |      |     |  |  |
|---------------------------------|------|---------|------|------|------|-----|--|--|
|                                 | 공지사항 | 관심과목 담기 | 수강신청 | 수강조회 | 로그아웃 | 관리자 |  |  |

○관심과목 ◉전공 ○학부전공 ○소단위전공 ○교양인성 ○교양기초 ○교양융합 ○복수전공 ○연계전공 ○부전공 ○교직 ○ROTC/현장실습 ○일반선택 ○사이버

| 전공 |    |            |     |    |           |      |                         |
|----|----|------------|-----|----|-----------|------|-------------------------|
| 학년 | 구분 | 교과목명       | 학점  | 시간 | 과목번호      | 담당교수 | 강의시간                    |
| 1  | 전필 | 사제동행세미나1   | 0.5 | 1  | 608501001 | 양민영  | 목10(진실304)              |
| 1  | 전필 | 사제동행세미나1   | 0.5 | 1  | 608501002 | 김지은  | 월10(진실304)              |
| 1  | 전필 | 사제동행세미나1   | 0.5 | 1  | 608501003 | 김성해  | 화10(진실304)              |
| 1  | 전기 | 세계영어와시민교육  | 3   | 3  | 608637001 | 양민영  | 수7,8(진실304) 목5(진실304)   |
| 1  | 전기 | 언어의이해와에듀테크 | 3   | 3  | 608638001 | 김지은  | 화3,4(진실304) - 수3(진실304) |

#### ■ 학기별 수강신청 가능 학점 : 18학점

- 학년별로 개설된 전공과목 확인 후 수강신청 진행
- 요일/시간 중복 시 수강신청이 불가하니, 전공-교양 간 시간이 겹치지 않도록 수강신청
- 사제동행세미나는 본인에게 배정된 지도교수 확인 후 해당 교수의 반으로 수강신청 (소속 단과대학 교학팀에서 확인 가능)
- 접속방법 : 수강신청 전공 선택 조회

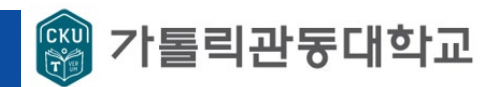

#### 1-2. 2024-1학기 교양 교과목 개설 현황 확인

|--|

○관심과목 ○전공 ○학부전공 ○소단위전공 ◉교양인성 ○교양기초 ○교양융합 ○복수전공 ○연계전공 ○부전공 ○교직 ○ROTC/현장실습 ○일반선택 ○사이버

| 개설과목(학과)    | 선택 : 공동체:Vi | ERUM인성   |    |    |           |      |           |                                |
|-------------|-------------|----------|----|----|-----------|------|-----------|--------------------------------|
| 대표역량 및 주제명  | 구분          | 교과목명     | 학점 | 시간 | 과목번호      | 담당교수 | 강의시간      | 비고                             |
| 공동체:VERUM인성 | 교양          | VERUM캠프1 | 1  | 1  | 010100001 | 김성수  |           |                                |
| 공동체:봉사활동    | 교양          | VERUM캠프2 | 1  | 1  | 010101001 | 김성수  |           |                                |
| 공동체:인간학     | 교양          | VERUM인성  | 1  | 1  | 010306001 | 김성수  | 목5(창조402) | 임상병리학과,역사교육과,컴<br>퓨터교육과 전용     |
|             | 교양          | VERUM인성  | 1  | 1  | 010306002 | 김성수  | 목6(창조402) | 의예과, 지리교육과 전용                  |
|             | 교양          | VERUM인성  | 1  | 1  | 010306003 | 김성수  | 목7(창조402) | 임상병리학과B, 수학교육과,<br>치위생학과 전용    |
|             | 교양          | VERUM인성  | 1  | 1  | 010306004 | 김성수  | 금3(창조402) | 간호학과 <mark>,</mark> , 영어교육과 전용 |
|             | 교양          | VERUM인성  | 1  | 1  | 010306005 | 김성수  | 금4(창조402) | 간호학과B, 국머교육과 신용                |

- 교양 교육과정에서 '대표역량 및 주제 ' 확인하여 검색 후 조회
- 비고란에 학과가 지정된 경우, 해당 수업 신청
- 비고란에 별도 학과 지정 및 제한 사유가 없는 경우, 개설된 교과목 중 본인의 수강신청 과목 간 시간/요일 중복이 발생하지 않도록 원하는 과목 신청
- 접속방법 : 수강신청 교양 영역 선택 대표역량 및 주제명 선택 조회

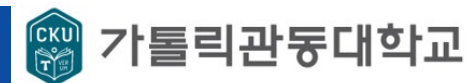

#### 2. 수강신청 페이지 접속(APP)

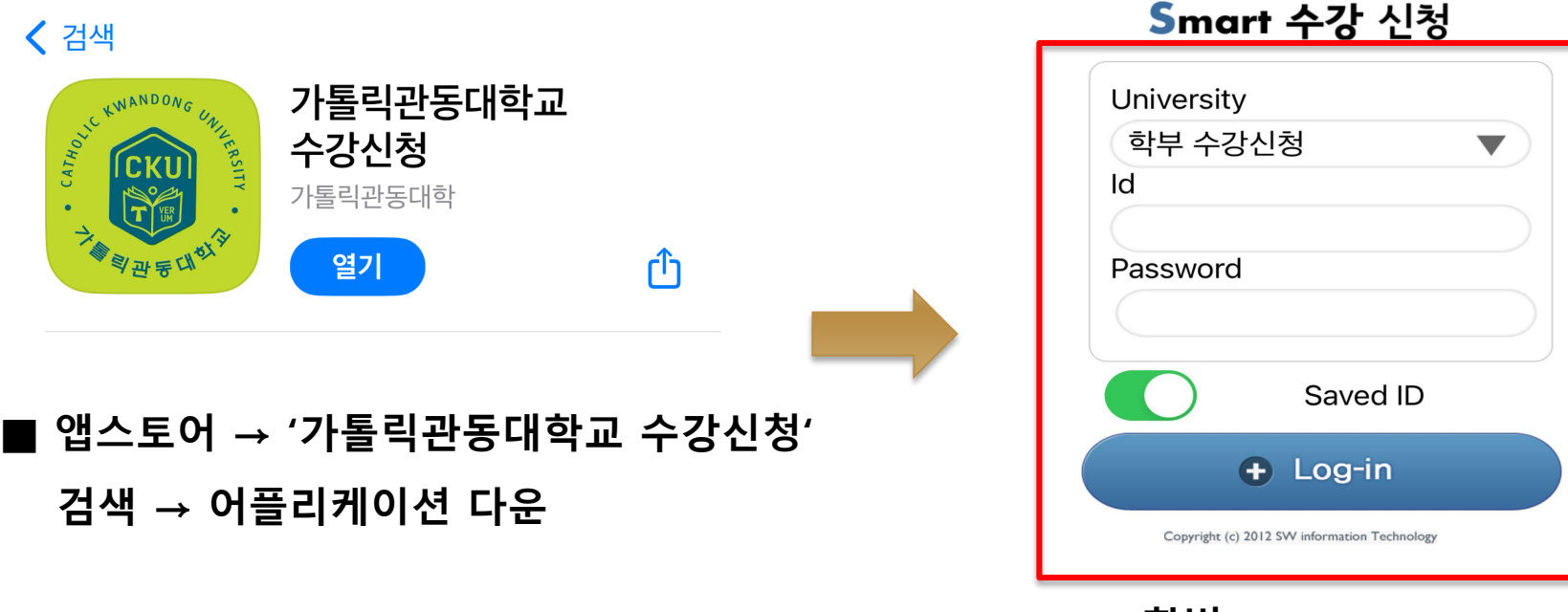

ID : 학번 PW : 주민번호 앞 6자리

#### 로그인 → 수강신청 클릭

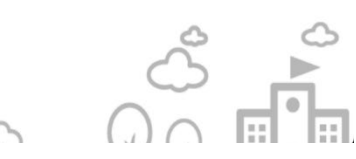

#### 2. 수강신청 페이지 접속(APP)

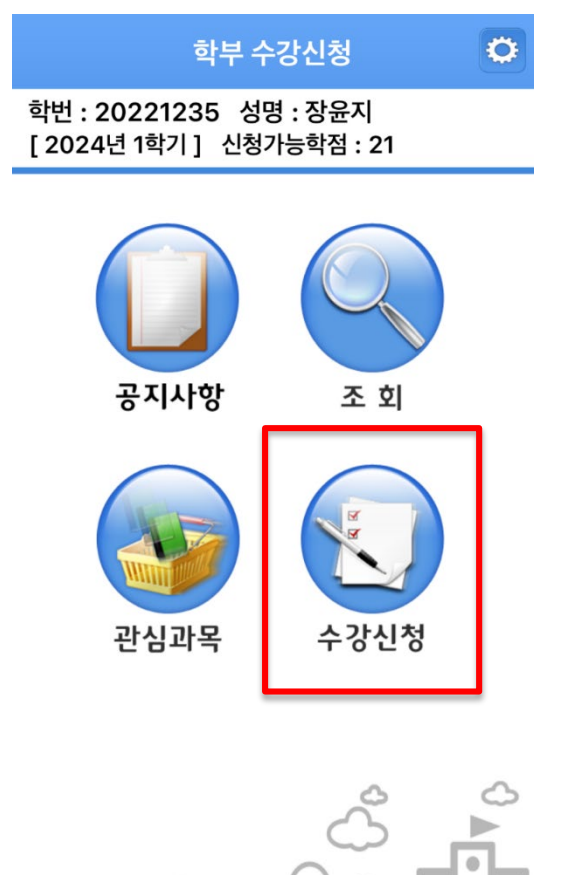

#### 개설된 강좌 조회

÷

| 703140 4차사안 | 형명과유한기숙이이 | 해 [4학년 주간] |
|-------------|-----------|------------|
| 관심과목        | 강좌조회      | 수강내역       |
| 조회 저장       | 신청        | 조회 삭제      |

| course n | 뗦<br>Personal 입력해 주세요.      | 2           |
|----------|-----------------------------|-------------|
| #        |                             |             |
| 070793   | (공통)현장실습대체1                 | # 7         |
| 023625   | 100세시대를대비한재테크전략             |             |
| 808617   | 3D라이팅앤랜더링 [3학년 주간]          | ц           |
| 937014   | 3D모델링앤텍스처 [2학년 주간]          | スコビロ        |
| 808616   | 3D애니메이션 [3학년 주간]            | ö<br>A      |
| 025327   | 4차산업혁명과글로벌경영,<br>그리고미래직업의세계 | F<br>•<br>K |
| 023331   | 4차산업혁명과대응전략                 | • P         |
| 703140   | 4차산업혁명과융합기술의이해 [3학년 주간]     | •<br>z      |

수강신청

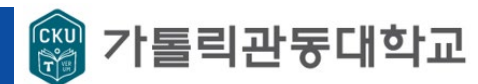

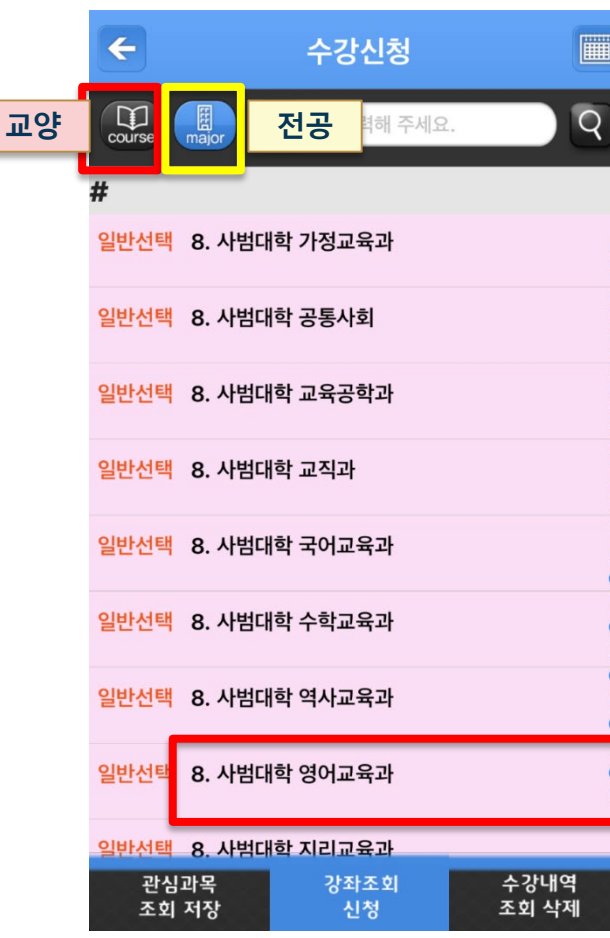

# ■ 영어교육과 개설 현황

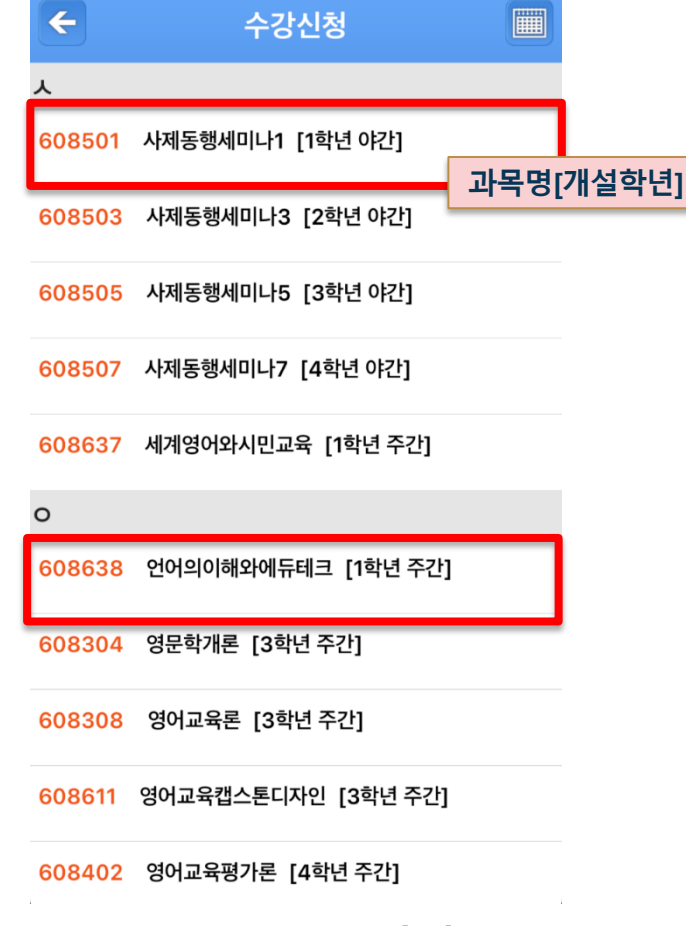

[샘플] 사범대학 영어교육과 (2024학번)

### 2. 수강신청 페이지 접속(APP)

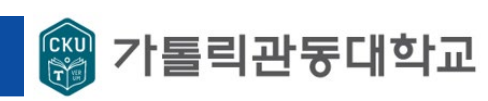

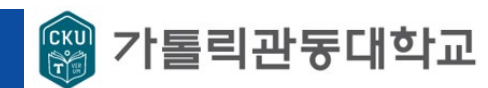

#### 2. 수강신청 페이지 접속(APP)

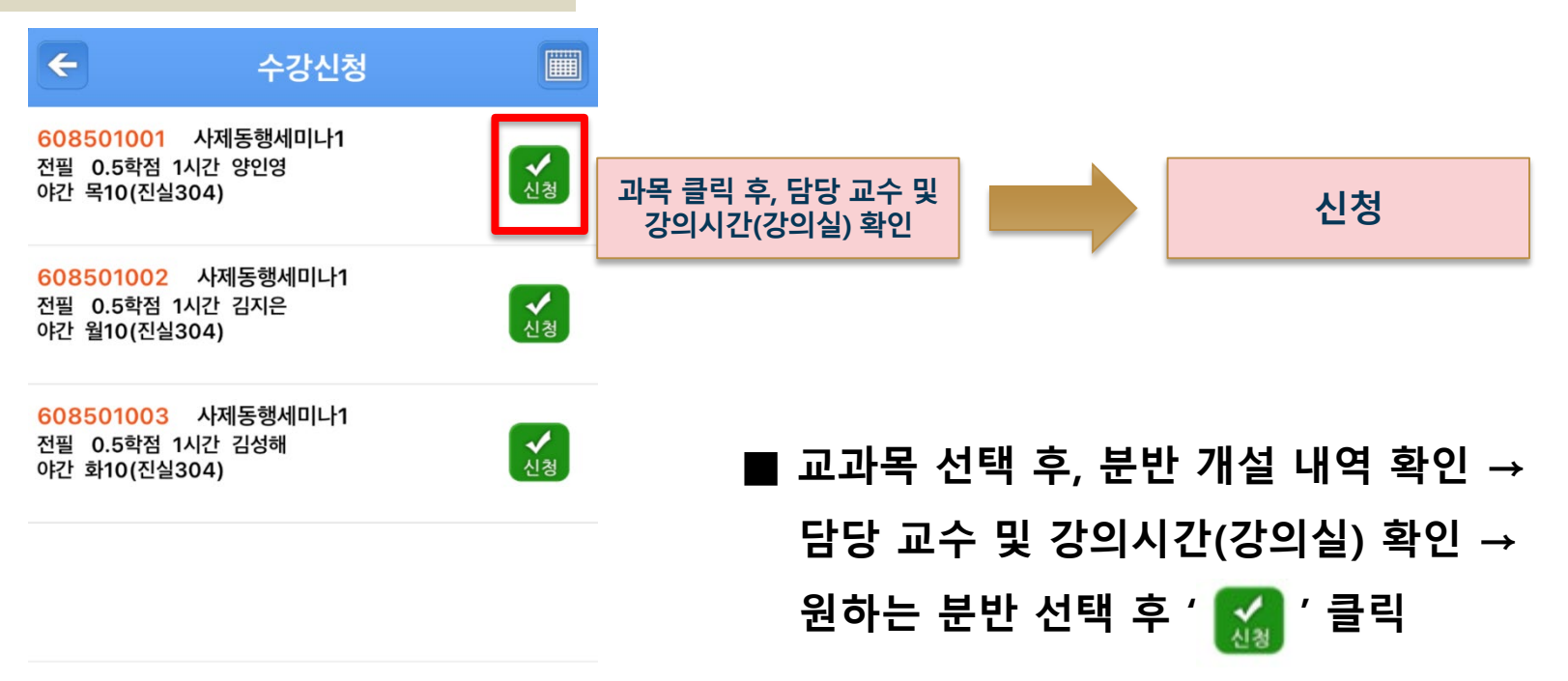

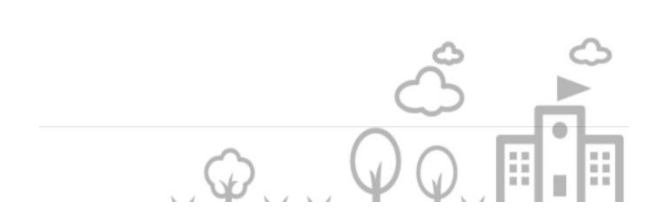

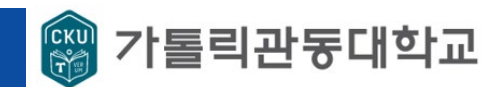

#### 3. 최종 수강신청 내역 (예시\_<mark>불가</mark>)

| 학번 | 20240000       | 이름               | 홍길동  |         |           |
|----|----------------|------------------|------|---------|-----------|
| 구분 | 이수구분           | 교과목명             | 학점   | 요일      | 과목코드      |
|    | 전필             | 사제동행세미나1         | 0.5  | 목10     | 608501001 |
| 저고 | 전기             | 세계영어와시민교육        | 3    | 수7,8/목5 | 608637001 |
| 26 | 전기             | 언어의이해와에듀테크       | 3    | 화3,4/수3 | 608638001 |
|    | 교양(계열기초)       | AcademicEnglish: | 2    | 금3,4    | 025709001 |
|    | VERUM인성        | VERUM인성          | 1    | 금3      | 010306004 |
|    | 공동체(봉사활동) 봉사활동 |                  | 1    | 목9      | 010307002 |
| 고야 | 디지털소통          | 지털소통 디지털소통과윤리    |      | 화7,8    | 025722001 |
| що | 공동체(인간학)       | 인간:지혜와사랑         | 2    | 금1,2    | 010292001 |
|    | 소통             | 논리적사고와글쓰기        | 2    | 목7,8    | 010119001 |
|    | 자기관리(창업)       | 영상으로보는창업이야기      | 2    | 월7,8    | 023566001 |
|    | 총 신            | 청학점              | 18.5 |         |           |

| 전공   | 및. | 교양 | 이수          | 구분  |
|------|----|----|-------------|-----|
| 확인   | 후  | 수강 | 신청          | 진행  |
| 금3 : | 교시 | 시긴 | <u></u> 중 ! | 록으로 |

수강신청 불가

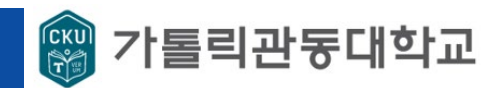

#### 3. 최종 수강신청 내역 (예시\_<mark>가능</mark>)

| 학번     | 20240000  | 이름          | 홍길동  |         |           | ┃<br>■ 전공 및 교양 이수구분 |
|--------|-----------|-------------|------|---------|-----------|---------------------|
| 구분     | 이수구분      | 교과목명        | 학점   | 요일      | 과목코드      |                     |
|        | 전필        | 사제동행세미나1    | 0.5  | 목10     | 608501001 | 확인 후 수강신정 진행        |
| 전공     | 전기        | 세계영어와시민교육   | 3    | 수7,8/목5 | 608637001 | ■ 시간/요일 중복 없이       |
|        | 전기        | 언어의이해와에듀테크  | 3    | 화3,4/수3 | 608638001 | 시간표 구성              |
| 교양     | 교양(인간과문학) | 세계의명시       | 2    | 월3,4    | 010230001 |                     |
|        | VERUM인성   | VERUM인성     | 1    | 금3      | 010306004 | ■ 본 예시는 샘플이므로,      |
|        | 공동체(봉사활동) | 봉사활동        | 1    | 목9      | 010307002 | 교학팀 지도를 받아 수강       |
|        | 디지털소통     | 디지털소통과윤리    | 2    | 화7,8    | 025722001 | 신청 진행하시기 바랍니다.      |
|        | 공동체(인간학)  | 인간:지혜와사랑    | 2    | 금1,2    | 010292001 |                     |
|        | 소통        | 논리적사고와글쓰기   | 2    | 목7,8    | 010119001 |                     |
|        | 자기관리(창업)  | 영상으로보는창업이야기 | 2    | 월7,8    | 023566001 |                     |
| 총 신청학점 |           |             | 18.5 |         |           |                     |

#### ₩. 홈페이지 교육과정 및 학사제도 검색 방법

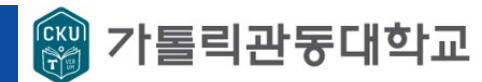

#### [참고] 교육과정 확인 방법

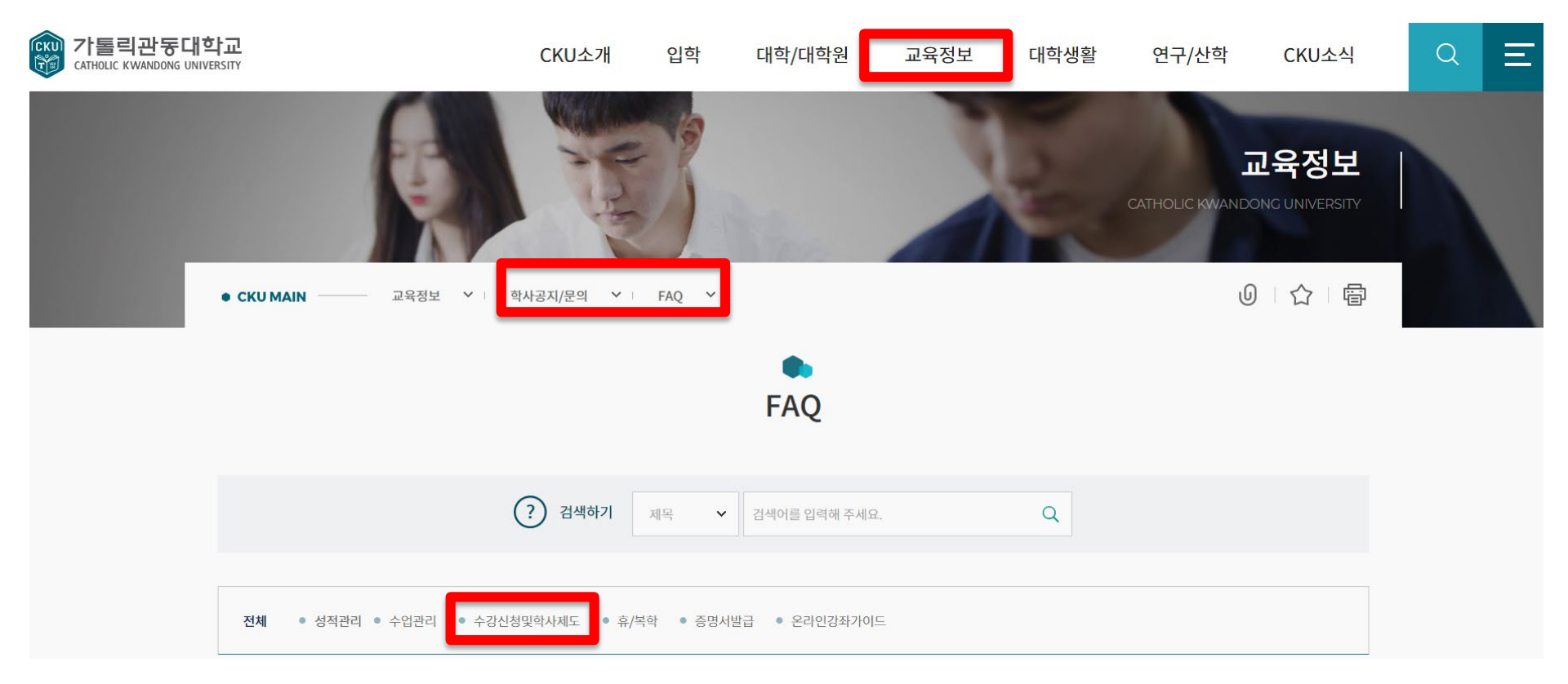

#### '[2024] 교육과정 및 학점이수 안내' 클릭

#### ■ 접속방법 : 학교 홈페이지 – 교육정보 – 학사공지/문의 – FAQ – 수강신청 및 학사제도 –

| 번호 | 제목                                               | 작성자   | 작성일        | 조회수   | 첨부파일 |
|----|--------------------------------------------------|-------|------------|-------|------|
| 7  | [2019] 2019학년도 모듈식 교육과정 개편 안내(2017, 2018학번 소급적용) | 학사운영팀 | 2017.08.01 | 8924  | 1    |
| 6  | [2024] 다전공 및 교직과정 안내/ 교직 이수자 필수 숙지사항             | 학사운영팀 | 2017.08.01 | 13885 | 3    |
| 5  | [2024] 특별학점 인정학점체 (학점인정)                         | 학사운영팀 | 2017.08.01 | 7621  | 1    |
| 4  | [2024] 계절학기 및 타 대학 학점교류 안내                       | 학사운영팀 | 2017.08.01 | 4266  | 1    |
| 3  | [2024] 학사제도 안내                                   | 학사운영팀 | 2017.08.01 | 13821 | 1    |
| 2  | [2024] 교육과정 및 학점이수 안내                            | 학사운영팀 | 2017.08.01 | 74277 | 2    |
| 1  | [2024-1] 수강신청 안내                                 | 학사운영팀 | 2017.08.01 | 24894 | 3    |

17건, 현재페이지: 2/2

**전체 수강신청및학사제도** • 하위분류이(가) 없습니다.

#### [참고] 교육과정 확인 방법

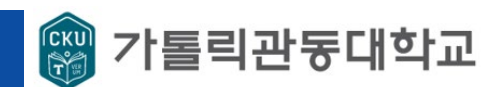